# **Créer une architecture correcte dans EKLABLOG**

# Sommaire

| 1) | Str  | ucture générale d'une page-écran :         | .1 |
|----|------|--------------------------------------------|----|
| 2) | Str  | ucture des menus                           | .1 |
| 3) | Cré  | eer un module simple (texte) :             | .2 |
| 4) | Cré  | er un module de pages :                    | .2 |
|    | 4.1) | Créer une 1ère page de ce module :         | .3 |
|    | 4.2) | Créer le lien de la page vers son module : | 3  |
| 5) | Cré  | er un module d'articles :                  | .5 |
|    | 5.1) | Créer une sous-rubrique :                  | 5  |
|    | 5.2) | Ecrire des articles :                      | .6 |
|    | 5.3) | Déplacer un article                        | 6  |

## 1 Structure générale d'une page-écran :

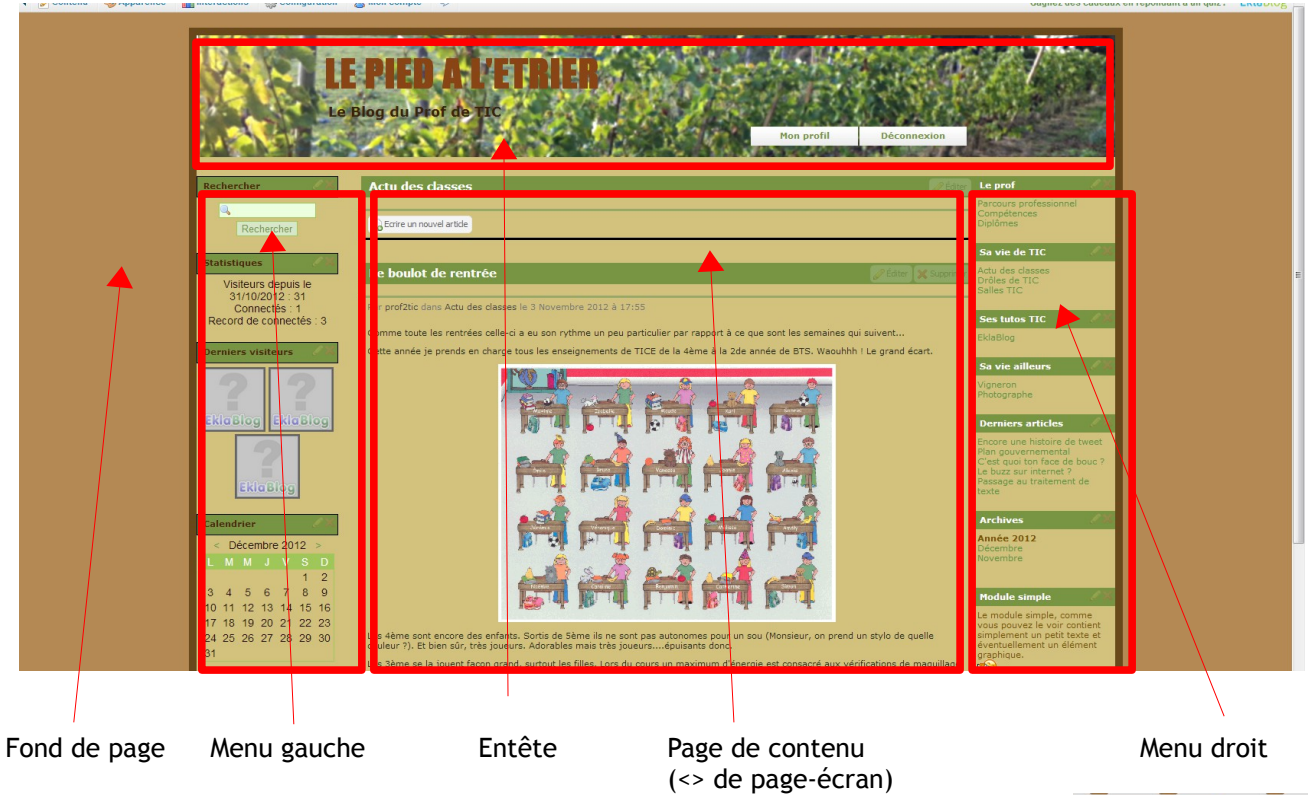

Le choix du thème graphique et le paramètrage de ses éléments se font dans le menu *Apparence* aux rubriques *Changer de thème* et *Modifier le thème* 

| 🚳 Apparence       | Interaction |
|-------------------|-------------|
| Changer de thèn   | ne 🂽        |
| Modifier le thème |             |
| Gérer les menus   | 1           |
| Ajouter un modul  | e 🖬         |
| Menu de l'en-tête |             |
| Kecner            | cner        |
|                   |             |

# 2 Structure des menus

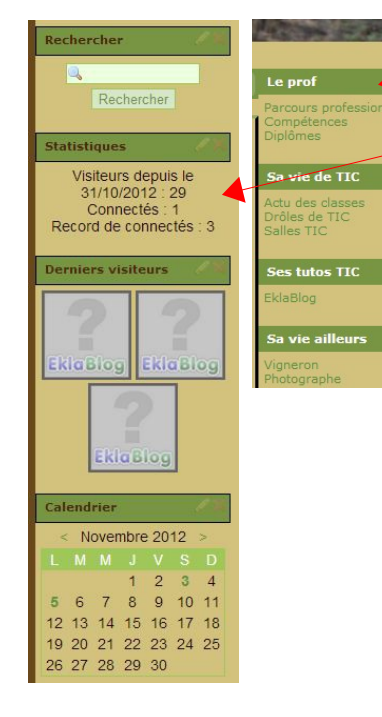

#### Notion de module de menu :

Un menu est divisé en modules repérables ici par le bandeau vert de son titre.

Ceux du menu gauche sont pré-éxistants dans Eklablog et peuvent donc être activés dans le menu *Apparence* rubrique *Gérer les menus*.

Les modules du menu droit sont des modules personnalisés qui contiennent les "catégories" d'articles ou de pages voulues par l'auteur du blog.

Ces modules peuvent contenir :

- du texte (court)
- un lien vers le web
- une rubrique créée par l'auteur.

| Nouveau module                                                                                                    | ×                                                                                                    |
|----------------------------------------------------------------------------------------------------|----------------------------------------------------------------------------------------------------|
| Ajouter un module au menu : 🚱                                                                                                    |                                                                                                    |
| <ul> <li>Module simple ₀</li> <li>Liens vers les rubriques ₀</li> <li>Liens ₀</li> <li>Calendrier ₀</li> <li>Recherche ₀</li> <li>Statistiques ₀</li> <li>Statistiques ₀</li> <li>Tag Cloud ₀</li> <li>Derniers visiteurs ₀</li> </ul>                                                   | <ul> <li>Bookmarks @</li> <li>Twitter @</li> <li>Galerie Flickr @</li> <li>Derniers sujets des forums @</li> <li>Derniers messages des forums @</li> </ul> |
| <ul> <li>Charles tes plus commentaires ●</li> <li>Derniers articles ●</li> <li>Achives des articles ●</li> <li>Achives des articles ●</li> <li>Sondage ●</li> <li>Newsletter ●</li> <li>Après avoir ajouté un module, vous pr<br/>menu(s)<sup>*</sup> dans la barre d'outils.</li> </ul> | ouvez le déplacer en cliquant sur "Gérer le(s)                                                                                                    |

Tutoriel Eklablog

|                                                                                                    |                                                                                                    | Module simp                                                                                                    | Module simple                                                                                         |  |
|----------------------------------------------------------------------------------------------------|----------------------------------------------------------------------------------------------------|----------------------------------------------------------------------------------------------------|----------------------------------------------------------------------------------------------------|--|
| 3 Creer un module simp                                                                                                    |                                                                                                    | Le module sim<br>vous pouvez le<br>simplement un<br>éventuellemen<br>graphique.                                                            | ple, comme<br>e voir contient<br>petit texte et<br>t un élément                                       |  |
| rubrique Gérer les menus.<br>Choisir Module simple.                                                                                                    | s le menu Apparence                                                                                                    |                                                                                                    |                                                                                                    |  |
|                                                                                                    |                                                                                                    | ens vers les rubriques 🥹                                                                                                    | Twitter                                                                                               |  |
| Par défaut, Eklablog propose Rubrique nom personnalisé de votre module.                                                                                                    | es mais il faut alors entrer le                                                                                                    | alendrier @                                                                                                    | Derniers sujets des forums @                                                                          |  |
|                                                                                                    | Edition d'un module html                                                                                                    | a Creation of un module de n<br>Titre :<br>Rubriques<br>OK Annule<br>erniers commentaires @<br>erniers articles @<br>chives des articles @ |                                                                                                    |  |
| Il ne reste plus qu'à saisir ou copier<br>votre texte et y ajouter un élément<br>graphique de votre choix.<br>Ne pas oublier d'enregistrer (en bas à<br>gauche de la fenêtre) | Titre :<br>bas<br>Texte du module :<br>Mode   ♥ (♥   ♥ HTTL ■<br>B I U HE   E E E E Paragra<br>E I E ∞ ※ ♥ ■ ♥   ₽ E I Paragra<br>K | aphe  ▼ Taille police  ▼ Police 2 Ω == 6655 ABAC AA                                                                                        | <ul> <li>▲ - № -</li> <li>▲ - № -</li> <li>▲   ×<sub>3</sub> ×   <u>4</u></li> <li>№ Ⅲ   ♥</li> </ul> |  |
|                                                                                                    | Enregistrer                                                                                                    |                                                                                                    |                                                                                                    |  |

Le module apparaît alors dans le menu.

## 4 Créer un module de pages :

<u>Rappel</u> : une **page** est un ensemble (texte + élément graphique) qui évolue peu souvent mais qui doit rester facilement accessible. Par exemple votre CV ou votre Bilan de compétences. Au contraire un **article** (ou *billet* ou *post*) a un intérêt sur une période ou un moment donné mais est

Au contraire un **article** (ou *billet* ou *post*) à un interet sur une periode ou un moment donne mais est décalé à chaque nouvel article posté (en général le plus récent en premier). Il se trouve donc "enfouit" sous les autres. Il ne disparaît pas : il est mis en archives chaque mois si vous avez activé le module **Archives** et les articles peuvent être retrouvés si vous avez activé le module **Recherche**.

Comme précedemment, il va être nécessaire d'aller au menu *Apparence* rubrique *Gérer les menus*. Mais cette fois nous ajouterons un module de type <u>Lien vers les rubriques</u>.

| Pour exemple, nous choisirons de créer un |
|-------------------------------------------|
| module qui contiendra des pages de cours  |
| sur le HTML.                              |

| Création d'un module de menu |                           |  |
|------------------------------|---------------------------|--|
|                              |                           |  |
|                              |                           |  |
| Annuler                      |                           |  |
|                              | nodule de menu<br>Annuler |  |

| 4.1 Créer une 1ère page de ce l                         | module :                                                      |
|---------------------------------------------------------|---------------------------------------------------------------|
|                                                         | <ul> <li>Contenu</li> <li>Apparence</li> </ul>                |
| Dans le menu <b>Contenu</b> , choisir <b>Nouvelle</b> u | Nouvel article                                                |
|                                                         | Nouvelle rubrique                                             |
| <i>Nous</i> devons entrer le Titre de notre page        | Nouvelle page                                                 |
| nous devons entrer le nure de noure page                | Nouveau sondage                                               |
| Création d'u                                            | ne nouvelle page                                              |
|                                                         | Nouvelle galerie Flickr                                       |
| Titre                                                   | Nouveau livre d'or                                            |
|                                                         | Nouveau forum                                                 |
| Ici le titre sera "Les menus en OK                      | Annuler                                                       |
|                                                         | Gerer les lichiers                                            |
|                                                         |                                                               |
| Une fois le titre validé il reste à saisir (ou          | Edition d'une page                                            |
| conjer le contenu de la page) :                         |                                                               |
| copier le contenu de la page).                          | 🖉 Contenu 🤌 Protection 📓 Permissions                          |
|                                                         | Titre :                                                       |
|                                                         | Les menus en HTML                                             |
|                                                         | Texte de la page :                                            |
|                                                         | Mode   🖳 Image 拱 Vidéo 🎵 Musique 🔂 Document   🌖 🔃   🧐 нтт. 🗐  |
|                                                         | B / U ABE ≡ ≡ ≡ Paragraphe - Taille police - Police - A - * * |
|                                                         | 〒〒 〒 ∞ 約 ■ ■ 0   存存 = 4   2 Ω ∞   400 × × × A   x, x²   A4 🔗  |
|                                                         |                                                               |
|                                                         |                                                               |
|                                                         |                                                               |
|                                                         |                                                               |
|                                                         |                                                               |
|                                                         |                                                               |
| Ne pas oublier d'enregistrer en fin de                  |                                                               |
|                                                         |                                                               |
|                                                         |                                                               |
|                                                         |                                                               |
|                                                         | Enregistrer                                                   |

La page apparaît alors au centre de la page-écran (pour édition éventuelle) mais pas dans le module HTML créé plus haut.

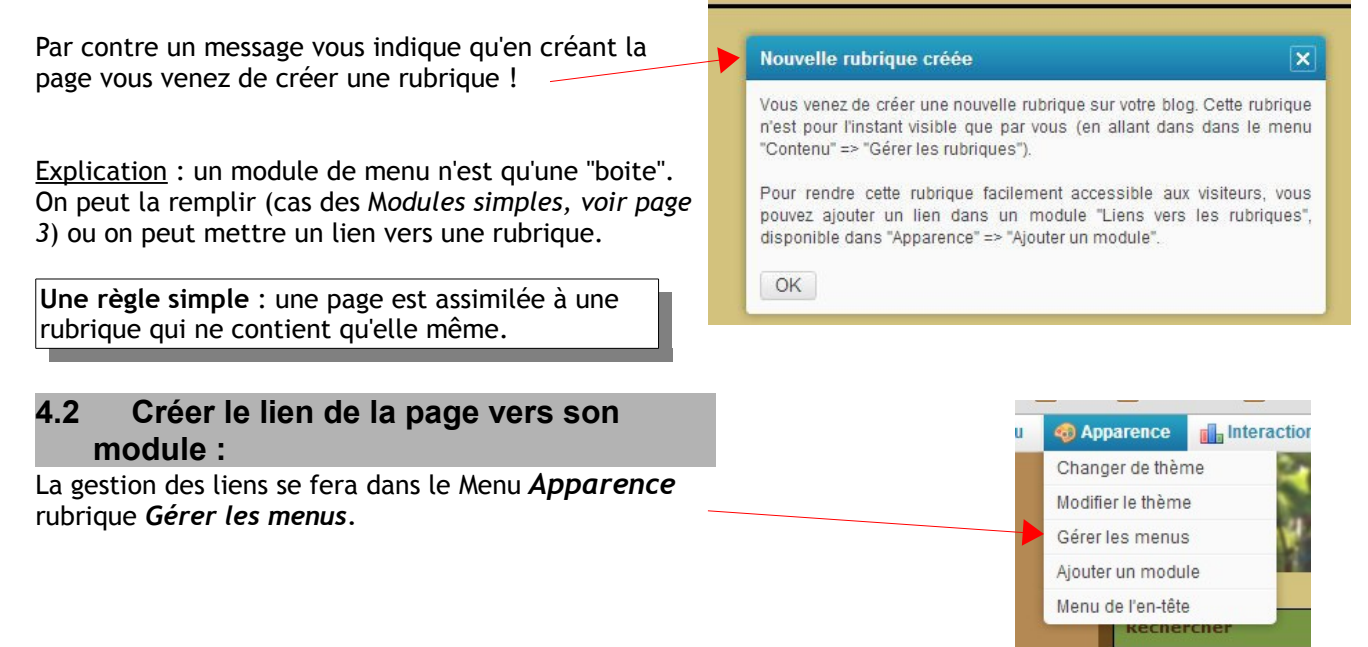

|                                               | Menus                      |                             |                                        | ×                                |
|-----------------------------------------------|----------------------------|-----------------------------|----------------------------------------|----------------------------------|
| Les modules activés ou                        | 🔒 Ajouter un module        |                             |                                        |                                  |
| menu apparaissent.                            | Organisation des menus : 🙆 |                             |                                        |                                  |
| La croix en rouge                             | Menu de gauc               | he                          | M                                      | enu de droite                    |
| permet la suppression,                        | Rechercher                 | 0×                          | 😂 Le prof                              | 0 ×                              |
| permet l'édition                              | Statistiques               | 0 X                         | Sa vie de TIC                          | 0 ×                              |
|                                               | Derniers Visiteurs         | 2 X                         | Ses tutos TIC                          | J X                              |
|                                               | 📅 Calendrier               | / X                         | Sa vie ailleurs                        | J ×                              |
|                                               | Sec. Liens                 | 17                          | Derniers articles                      | Ø 🗶                              |
|                                               |                            |                             | Z Archives                             |                                  |
|                                               |                            |                             | LE HTML                                |                                  |
|                                               |                            |                             |                                        |                                  |
|                                               |                            |                             |                                        |                                  |
|                                               | Enregistrer                |                             |                                        |                                  |
|                                               |                            |                             |                                        |                                  |
| En cliquant sur le crayo                      | n le menu suivant          | Edition                     | d'un module de liens de rub            | riques X                         |
| s'ouvre :                                     |                            | Titre :<br>LE HTM           | L                                      |                                  |
|                                               |                            | a Ajout                     | er un lien                             |                                  |
|                                               |                            | ල Ajout                     | er une catégorie de liens              |                                  |
| 0                                             |                            |                             |                                        |                                  |
| Un demande a ajouter l                        | in lien,                   | Edition d'un                | module de liens de rubria              | lios                             |
| ce qui offre un menu dé                       | eroulant                   | Titre :                     | moune de nens de rubriq                |                                  |
|                                               |                            | LE HTML                     |                                        |                                  |
|                                               |                            | ആ Ajouter un I              | ien                                    |                                  |
|                                               |                            | Vers la rubri<br>Titre      | que : Choisissez la rubriq             | ue                               |
| où il suffira de sélectior                    | nner la page               | Enregistre                  | er Annuler                             |                                  |
| Les menus en HIML                             |                            | ആ Ajouter une               | catégorie de liens                     |                                  |
|                                               |                            |                             |                                        |                                  |
|                                               |                            |                             | Artu das alaras                        | BLOGS 🗎 BANG                     |
|                                               |                            | Compte 🖓                    | Drôles de TIC                          |                                  |
|                                               |                            |                             | EklaBlog                               |                                  |
|                                               |                            | n HTML                      | Salles TIC                             |                                  |
| Rappel : une Page simp                        | le = une rubrique          | Pa                          | ages simples                           |                                  |
| ce ne sera plas viara                         | ivec les difficles.        |                             | Competences<br>Créer des menus en HTML | hique                            |
|                                               |                            | n créera autant de DIV      | Diplômes                               | faisant en sorte qu'existe entre |
| Enregister aux 2 emplac                       | ements prévus dans la      | nous ta<br>Nouveau mod      | Les menus en HTML                      |                                  |
| fenêtre (Enregistrer le c                     | choix de la rubrique &     | a Edition d'un modu<br>li   | Parcours professionnel                 | ×                                |
| Enregistrer le module)                        |                            | d'i LE HTML                 | Photographe<br>Vigneron                |                                  |
|                                               |                            | na<br>es Ajouter un lien Au | itres pages                            | -                                |
|                                               |                            | ite Vers la rubrique : (    | Choisissez la rubrique 💽               |                                  |
|                                               |                            | 11 <b>8</b> : Tillion       |                                        |                                  |
|                                               |                            |                             |                                        |                                  |
| La page est maintenant apparue dans le module |                            |                             | 19 M                                   |                                  |
| Les menus en HTML                             |                            |                             | - ML                                   |                                  |
|                                               |                            |                             |                                        |                                  |

De la même manière une seconde page est créée, nommée "Styles en cascade" et un lien est réalisé entre le même Module LE HTML et cette page.

|                                                                                                    | LE HTML                                                                                 |
|----------------------------------------------------------------------------------------------------|-----------------------------------------------------------------------------------------|
| Les 2 pages apparaissent alors dans le module et un clic<br>suffit pour les afficher dans la zone centrale de notre<br>page-écran. | Les menus en HTML<br>Les styles en cascade                                              |
| Nous vonons dons successivement de créer un Medule                                                                                 | Module simple 🧷 🕅                                                                       |
| simple                                                                                                    | Le module simple, comme<br>vous pouvez le voir contient<br>simplement un petit texte et |
| et un Module de pages.                                                                                                    | éventuellement un élément<br>graphique.                                                 |
|                                                                                                    | LE HTML                                                                                 |
| Ils sont apparus dans l'ordre de leur création.                                                                                    | Les menus en HTML<br>Les styles en cascade                                              |

Mais il est possible de les ranger différemment.

Dans le Menu Apparence rubrique Gérer les menus, une croix fléchées apparaît dès que l'on survole un module. Un simple cliquer-glisser permet de déplacer les modules de haut en bas ou d'un menu à l'autre.

#### Créer un module d'articles : 5

La méthode est la même au départ : on crée un module de Liens vers les rubriques (voir en bas de la page 2)

Le titre sera dans cet exemple MON ACTU.

| Création d'un r | nodule de menu | > |
|-----------------|----------------|---|
| Titre :         |                |   |
| MON ACTU        |                |   |
| montriorof      |                |   |

Les articles étant par nature beaucoup plus nombreux que les pages dans un blog, il est déconseillé de les mettre directement dans un module mais plutôt de créer des sous-rubriques.

Sous-rubriques qui contiennent elle-même autre chose (pages, articles ou sous-rubriques contenant elles-même des pages, des articles ou des sous-rubriques, etc...).

C'est le principe des poupées russes. Attention à ne pas trop emboiter quand même...

#### 5.1 Créer une sous-rubrique :

Dans l'exemple choisi, nous allons créer dans "MON ACTU"une sous-rubrique "SOCIETE" . Procédons exactement comme ci-dessus. Cette nouvelle rubrique se place au même niveau que "MON ACTU" tant que je

Création d'une nouvelle rubrique d'articles x Titre : SOCIETE OK Annuler

La hiérarchie se travaille dans le gestionnaire de menus (Menu Apparence rubrique Gérer les menus)

| Là encore, le crayon jaune permet d'éditer le module | 🖸 Module simple 🥔 🗙 |  |
|------------------------------------------------------|---------------------|--|
| module.                                              | Se le html          |  |
|                                                      | SMON ACTU           |  |

n'ai pas hiérarchisé.

7

Nous allons créer un lien de la Rubrique "MON ACTU" vers la rubrique "SOCIETE" ce qui va emboiter la deuxième dans la première.

|                                                                                                    | Constituent of the second second second        |  |  |
|----------------------------------------------------------------------------------------------------|------------------------------------------------|--|--|
| (La méthode est la même que dans la page 4 via le                                                                                                  | Edition d'un module de liens de rubriques      |  |  |
| Contenu - Nouvelle Fubrique)                                                                                                    | Titre :                                        |  |  |
| Demander l'ajout d'un lien                                                                                                    | MON ACTU                                       |  |  |
|                                                                                                    | ca Ajouter un lien                             |  |  |
| Dans le menu déroulant choisir la rubrique (ici                                                                                                    | Vers la rubrique SOCIETE                       |  |  |
|                                                                                                    | Titre : SOCIETE                                |  |  |
| Enregistrer ce choix                                                                                                    | Enregistrer Annuler                            |  |  |
|                                                                                                    | en Aiguter una catégoria de liens              |  |  |
| Ne pas oublier d'Enregistrer avant de fermer la                                                                                                    | Ajoutel une categorie de liens                 |  |  |
| fenêtre (en bas à gauche) pour actualiser le module                                                                                                |                                                |  |  |
| Il se présente désormais ainsi.                                                                                                    | MONACTU                                        |  |  |
|                                                                                                    | SOCIETE                                        |  |  |
|                                                                                                    |                                                |  |  |
| De la même manière, nous pouvons créer une deuxi                                                                                                   | ème sous-rubrique                              |  |  |
| Intitulee ENVIRONNEMENT.                                                                                                    | SOCIETE                                        |  |  |
|                                                                                                    |                                                |  |  |
| <b>5.2</b> Ecrire des articles dans les rubrique<br>Il suffit de cliquer sur la rubrique ou la sous rubrique                                       | IES<br>e concernée. Societe                    |  |  |
| En haut de la page, controle, cliquer sur                                                                                                    | Societte                                       |  |  |
| En naut de la page centrale, cliquer sur                                                                                                    |                                                |  |  |
|                                                                                                    |                                                |  |  |
| Autre méthode :                                                                                                    |                                                |  |  |
| Dans le <b>Menu Contenu</b> choisir la rubrique <b>Nouvel</b> Aller dans l'onglet <b>Options</b> et choisir la rubrique et options de publication. | article.<br>l'une des Edition d'un article     |  |  |
| Puis retourner dans l'onglet Article pour saisir ou                                                                                                | copier le 🥜 Article 🥜 Chapô 🎤 Options          |  |  |
| contenu de l'article.                                                                                                    |                                                |  |  |
| Enrigister selon l'option de publication choisie :                                                                                                 | Rubrique : Actu des classes                    |  |  |
| <ul> <li>sans publier = brouillon sans parution dans le<br/>publice parution immédiate</li> </ul>                                                  | e blog Publication : 🔞                         |  |  |
| • publier = partition infinediate                                                                                                    | Publier maintenant     An page publier         |  |  |
|                                                                                                    | <ul> <li>Publier à une date précise</li> </ul> |  |  |
|                                                                                                    |                                                |  |  |
| 5.3 Deplacer un article                                                                                                    |                                                |  |  |

L'onglet **Options** d'un article est également indispensable si on souhaite le changer de Rubrique. Choisir l'article à déplacer. Passer en mode édition, aller dans l'onglet Options et modifier sa rubrique d'origine.